### ФЭЙСБҮҮКТ СОНГУУЛЬ, УЛС ТӨРТЭЙ ХОЛБООТОЙ СУРТАЛЧИЛГАА БАЙРШУУЛАХ

Фэйсбүүк платформ дээр сонгууль, улс төртэй холбоотой сурталчилгаа байршуулахад шаардлагатай зөвшөөрлийн процессыг хэрхэн дуусгах зөвлөгөө

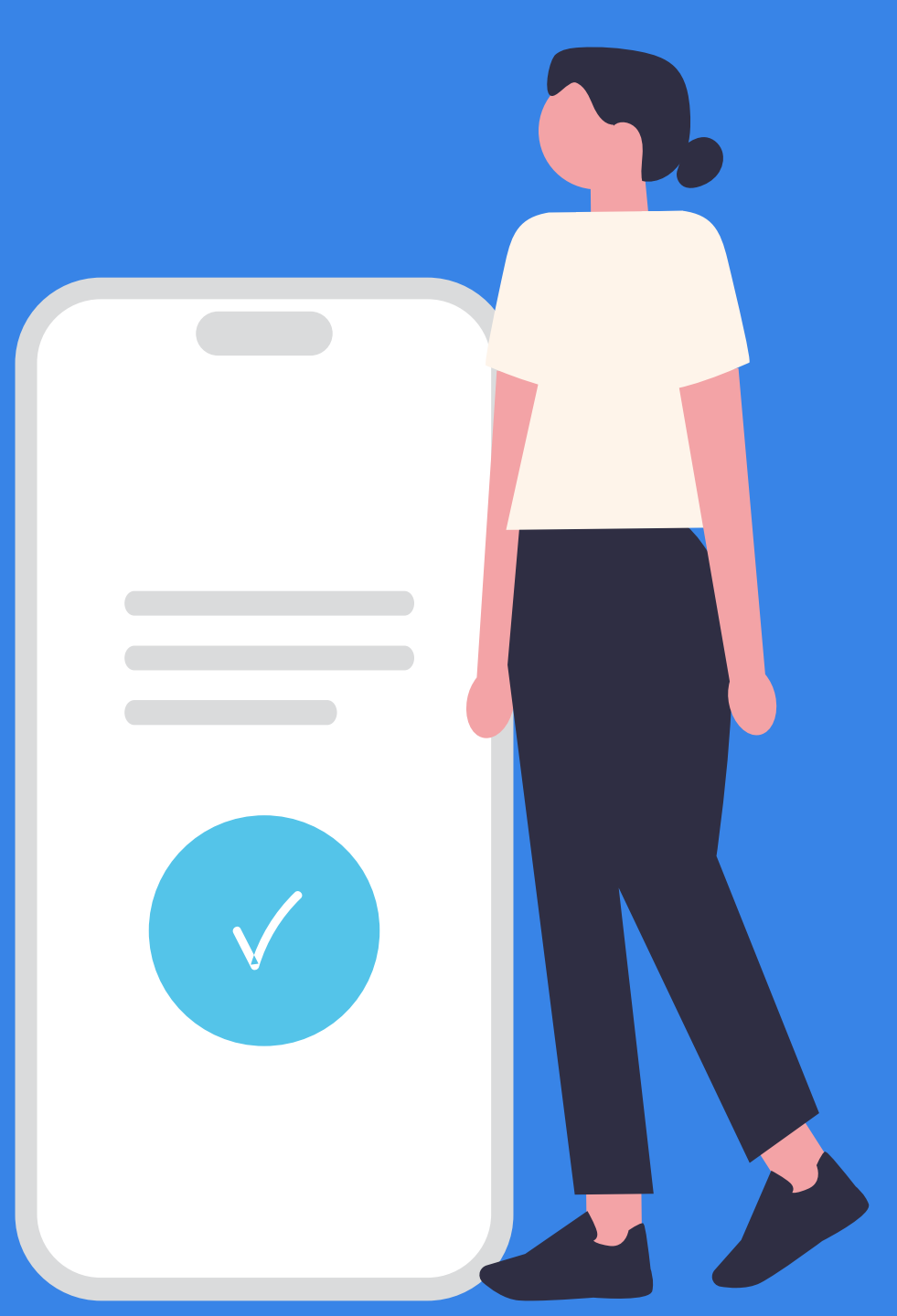

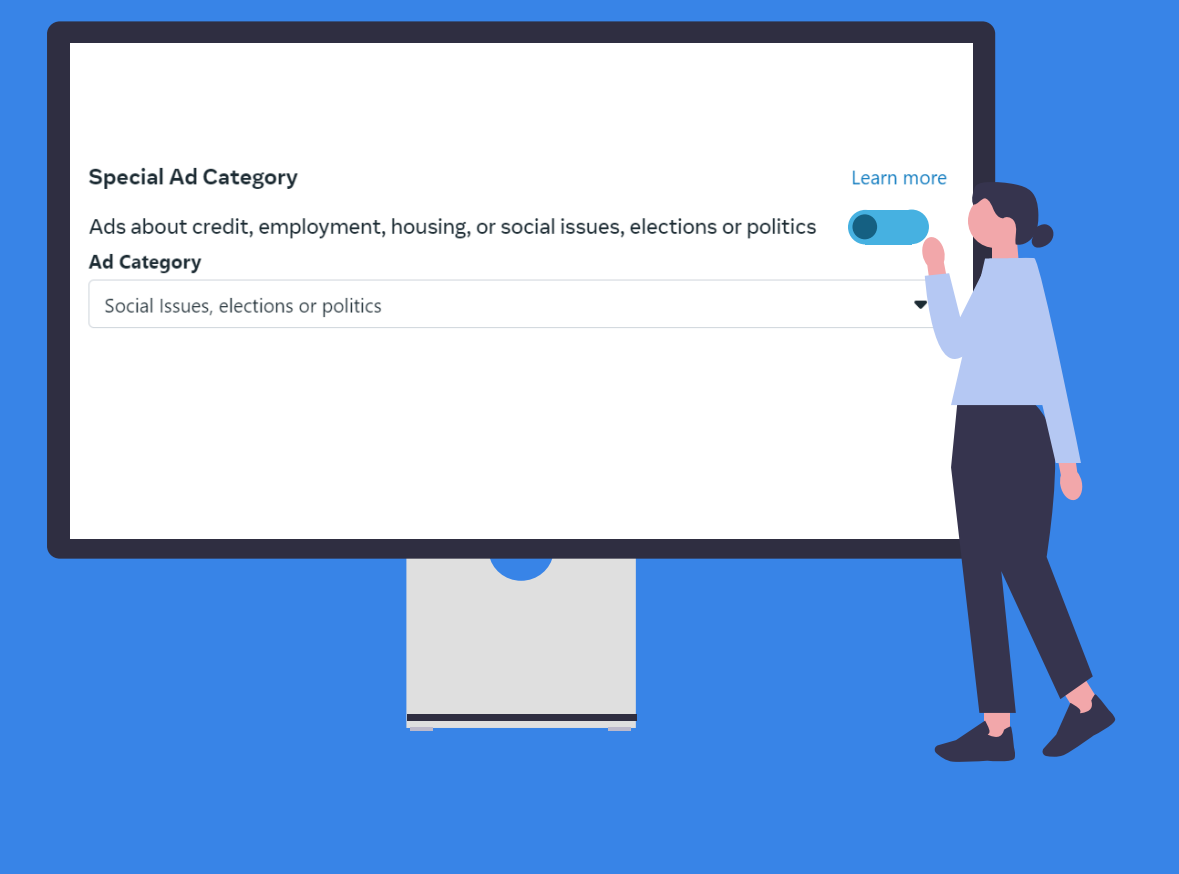

Сонгууль, улс төртэй холбоотой сурталчилгаа байршуулахдаа **Special Ad Category** хэсгээс **Social issues, elections or politics** сонголтыг сонгоно.

Сонгууль, улс төртэй холбоотой сурталчилгааг Фэйсбүүк платформ дээр нийтлэхээс өмнө сурталчилгааны автомат хяналтын систем (Мета технологи)-ээр шалгадаг.

Хэрэв таны явуулж буй сурталчилгааг сонгууль, улс төртэй холбоотой гэж Мета технологиос тодорхойлсон тохиолдолд тусгай зар сурталчилгааны ангилал (Special Ad Category)-ыг сонгоогүй сурталчилгаа байршуулахыг зөвшөөрдөггүй.

Сонгууль, улс төртэй холбоотой сурталчилгааг зөвшөөрөлгүйгээр удаа дараа явуулбал хязгаарлалт хийгдэх, сурталчилгаа явуулахыг урт хугацаанд хориглож болзошгүй Сонгууль, улс төртэй холбоотой сурталчилгаа байршуулахын тулд зөвшөөрлийн процессыг дуусгах шаардлагатай.

Зөвшөөрлийн процесс нь дараах 3 үе шаттай. Үүнд:

1. Хувийн мэдээлэл баталгаажуулах

Тухайн улс орноос олгосон, хүчинтэй хугацаа бүхий баримт бичгийг ашиглан хувийн мэдээллээ баталгаажуулах

- 2. "Paid for by" мэдэгдэл (disclaimer) үүсгэх Сурталчилгааны төлбөрийг төлсөн Фэйсбүүк хуудас эсвэл байгууллагын нэр бүхий мэдэгдэл үүсгэх
- 3. Зар сурталчилгааны бүртгэлийг холбох

Баримт бичгийг 48 цагийн дотор, мэдэгдэл авах хүсэлтийг 24 цагийн дотор хянадаг.

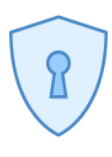

Зөвшөөрлийн процессыг эхлүүлэхийн өмнө хоёр шатлалт баталгаажуулалтын тохиргоог идэвхжүүлнэ.

| 1 | 2 | 3             |  |
|---|---|---------------|--|
|   | • | $\rightarrow$ |  |
|   |   |               |  |
|   |   |               |  |
|   |   |               |  |

#### СОНГУУЛЬ, УЛС ТӨРТЭЙ ХОЛБООТОЙ СУРТАЛЧИЛГААНЫ ЗӨВШӨӨРЛИЙН ПРОЦЕСС

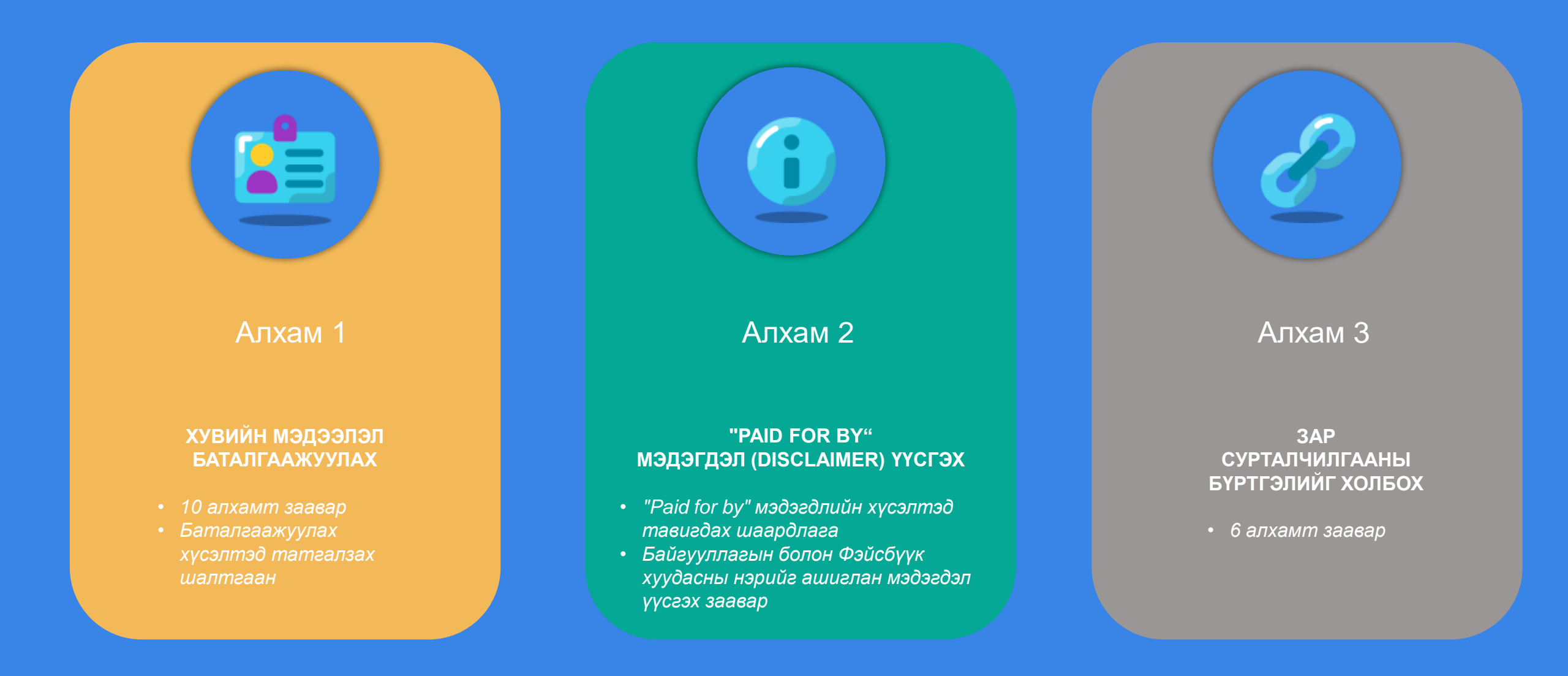

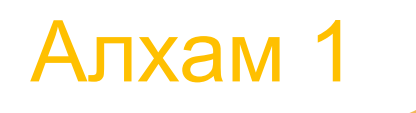

## ХУВИЙН МЭДЭЭЛЭЛ БАТАЛГААЖУУЛАХ

10 алхамт заавар
Баталгаажуулах хүсэлтэд татгалзах шалтгаан

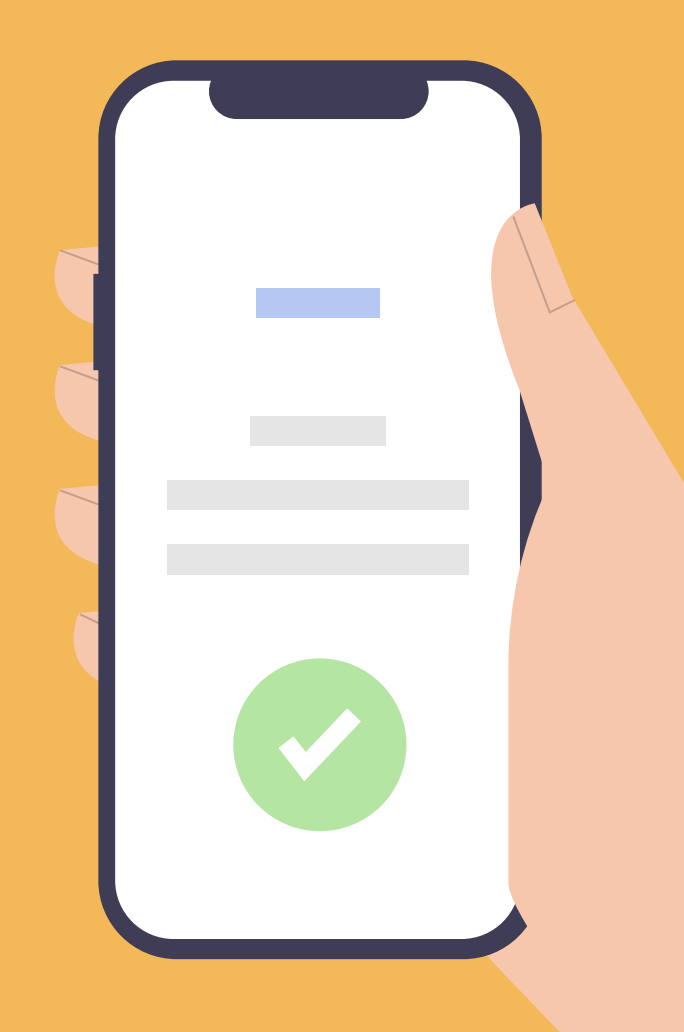

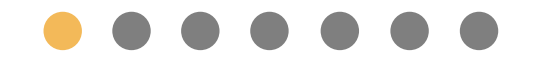

#### Accounts Center хэсэгт нэвтрэх

- Settings & Privacy цэс рүү орох;
- Settings дээр дарах;
- See more in Accounts Center дээр дарж нэвтрэх;

| Q Search Facebook                                                                                      |    | <u></u>                                                          | Þ          |              | <b>19</b>           |        |
|----------------------------------------------------------------------------------------------------|----|------------------------------------------------------------------|------------|--------------|---------------------|--------|
| Settings & privacy                                                                                     |    |                                                                  |            |              |                     |        |
|                                                                                                    | Fi | nd the setting yo                                                | ou need    |              |                     |        |
| Q. Search settings                                                                                     |    | Q Search settings                                                |            |              |                     |        |
| 🕫 Meta                                                                                                 |    |                                                                  |            |              |                     |        |
| Accounts Center<br>Manage your connected experiences and account<br>settings across Meta technologies. | N  | lost visited settir                                              | ngs        |              |                     |        |
| <ul> <li>Personal details</li> <li>Password and security</li> </ul>                                    |    |                                                                  |            |              |                     |        |
| Ad preferences                                                                                         | 7. |                                                                  |            |              |                     |        |
| Verification                                                                                           |    |                                                                  |            |              |                     |        |
| See more in Accounts center                                                                            |    | Blocking                                                         |            | Activity log |                     | Dark m |
| ools and resources<br>ur tools help you control and manage your priva                                  |    | Review people you've p<br>blocked or add someor<br>blocked list. | ne to your | Facebook.    | ge your activity on | mode.  |
| Privacy Checkup                                                                                        |    |                                                                  |            |              |                     |        |

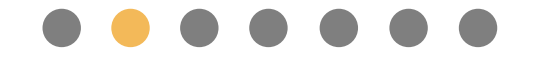

#### Identity confirmation цэс рүү

#### нэвтрэх

- Personal details хэсэг рүү нэвтрэх;
- Identity confirmation цэс рүү шилжих;
- Get started дээр дарах;
- Running ads about social issues, elections or politics сонголтыг хийх;
- Where will you run ads? асуулт бүхий цэснээс Монгол Улсыг сонгох;

| Q. Search Facebook | â                                                           | Þ                                 | ଳ                                 | 8                 | <del>()</del>  | Ш | et y |
|--------------------|-------------------------------------------------------------|-----------------------------------|-----------------------------------|-------------------|----------------|---|------|
|                    |                                                             |                                   |                                   |                   |                |   |      |
|                    | Account settings > Identity<br>We value people representing | confirmation<br>themselves authen | tically. It helps us              | prevent harm like | impersonation, |   |      |
|                    | and gives people confidence of                              | connecting with oth               | ers.                              |                   |                |   |      |
|                    |                                                             |                                   |                                   | -                 | Settings       |   |      |
|                    |                                                             |                                   | -jr                               |                   |                |   |      |
|                    |                                                             |                                   |                                   |                   |                |   |      |
|                    |                                                             |                                   | <b>*</b>                          |                   |                |   |      |
|                    | We'll walk you thr                                          | Confirm y<br>ough a few steps to  | our identity<br>get started confi | rming your inform | atton.         |   |      |
|                    |                                                             | Get                               | started                           |                   |                |   |      |
|                    | Learn more                                                  |                                   |                                   |                   |                | • |      |
|                    |                                                             |                                   | 0.4                               | <b>a</b> +        | K              |   |      |
|                    |                                                             |                                   |                                   | Central and       |                |   |      |
|                    | Learn more                                                  | Lear                              | m more                            | Lear              | n more         |   |      |
|                    |                                                             |                                   |                                   |                   |                |   |      |
|                    |                                                             |                                   |                                   |                   |                |   |      |
|                    |                                                             |                                   |                                   |                   |                |   |      |
|                    |                                                             | _                                 | _                                 | _                 |                |   |      |
|                    |                                                             |                                   |                                   |                   |                |   |      |
|                    |                                                             |                                   |                                   |                   |                |   |      |
|                    |                                                             |                                   |                                   |                   |                |   |      |
|                    |                                                             |                                   |                                   |                   | _              |   | _    |
|                    |                                                             |                                   |                                   |                   |                |   |      |
|                    |                                                             |                                   |                                   |                   |                |   |      |

 $\bullet \bullet \bullet \bullet \bullet \bullet \bullet \bullet$ 

#### Баримт бичгийн зургийг оруулах

- Өөрийн баримт бичгийн төрлийг сонгох, зургийг оруулна.
- Баримт бичгийн зураг нь JPG эсвэл PNG өргөтгөл бүхий 20 мегабайтаас ихгүй хэмжээтэй файл байх шаардлагатай.

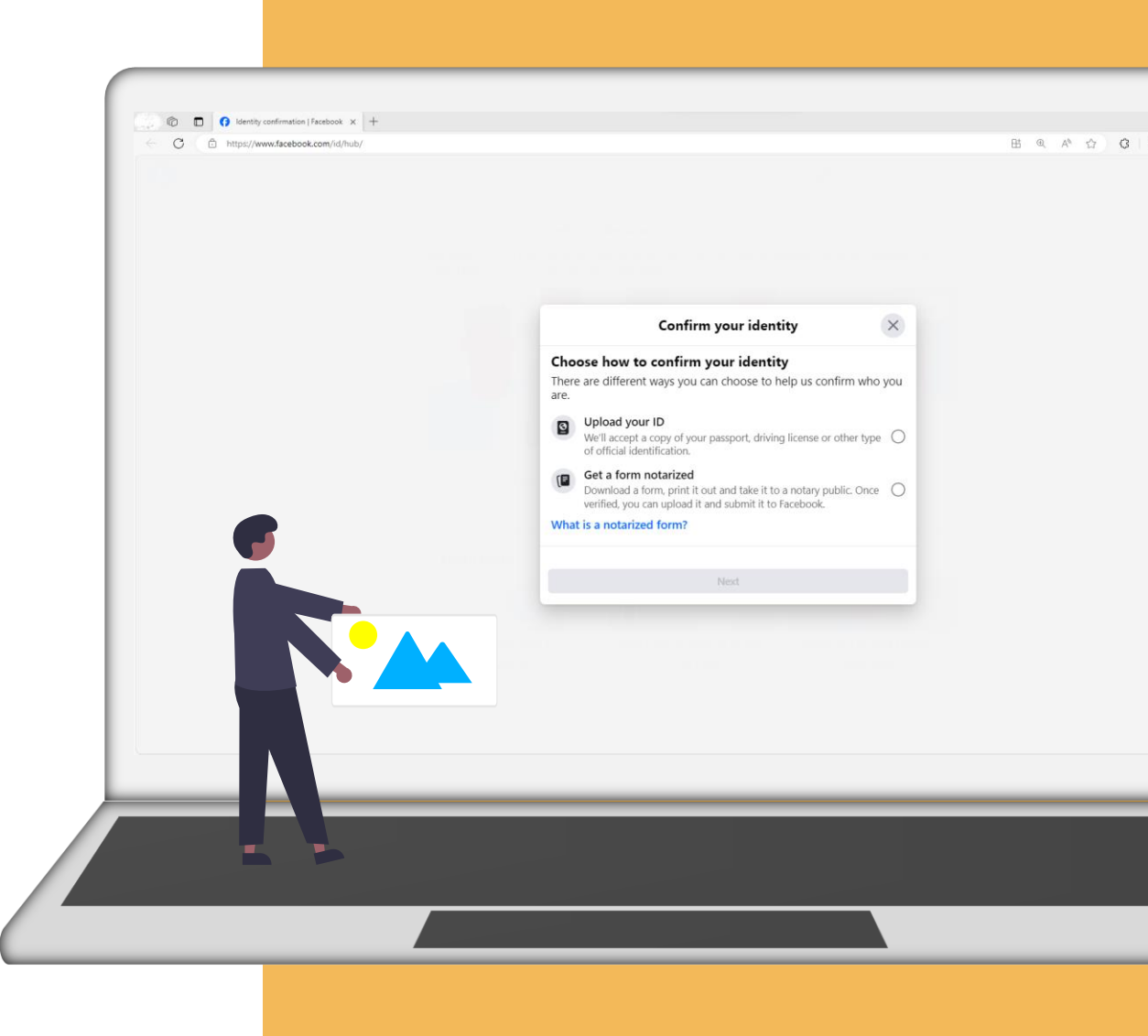

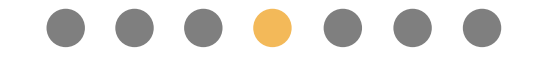

#### Хүсэлтэд татгалзсан тохиолдолд

- Бичиг баримт дээрх овог, нэр нь таны Фэйсбүүк профайлын нэртэй тохирч байх шаардлагатай.
- Хэрэв нэр тохироогүй тухай мэдэгдэл ирвэл <u>https://www.facebook.com/help/contact/14177590184753</u>
   <u>33</u> холбоос дээрх маягтыг бөглөж илгээснээр профайлын нэрээ өөрчлөх боломжтой.

| → C S facebook.com/help/contac      | t/1417759018475333                                                                                                    |
|-------------------------------------|----------------------------------------------------------------------------------------------------|
| Creating an Account<br>Your Profile | Changing Your Name                                                                                                    |
| Friending<br>Facebook Dating        | Facebook requires everyone to provide the name they use in everyday life so that you always know who you're connecting<br>with. Please enter the name you'd like on your account.                                                                               |
| Messaging                           | New first name                                                                                                    |
| Poolo                               | Ex: Alex                                                                                                    |
| Stories                             | New middle name (optional)                                                                                                    |
| Photos                              |                                                                                                    |
| Videos                              | New last name                                                                                                    |
| Gaming                              | Ex: Smith                                                                                                    |
| Pages                               | You have the option to upload a government ID or other forms of ID such as a library card, utility bill, etc. to help us verify<br>your new name. Visit the help center to learn more about different types of IDs we accept. This is optional. You do not need |
| Groups                              | to upload an ID to submit a name change request.                                                                                                    |
| Events                              | We may encrypt and store your ID for up to one year to improve our automated systems for detecting fake IDs.<br>We might use trusted service providers to help review your information. Your ID will be stored securely and will                                |
| Meta Pay                            | not be visible to anyone on Facebook.                                                                                                    |
| Marketplace                         | If you don't want Facebook to use your ID to improve our automated systems for detecting fake IDs, you can<br>adjust your identity Confirmation Settions. If you turn this option off, the copy of your ID will be detect within 30.                            |
| Apps                                | days of submission or when you turned this option off.                                                                                                    |
| Facebook Mobile Apps                | Visit the Help Center to learn more about what happens to your ID after you send it to us.                                                                                                    |
| Accessibility                       | Your Documents                                                                                                    |
|                                     | Choose Files No file chosen                                                                                                    |
|                                     | Contact Email                                                                                                    |
|                                     | Provide an email only you have access to                                                                                                    |

 $\bullet \bullet \bullet \bullet \bullet \bullet \bullet$ 

#### Хүсэлтэд татгалзсан тохиолдолд

- Таны илгээсэн зураг шаардлага хангаагүй (сарнисан, гялбасан, г.м.) тохиолдолд таны баталгаажуулалтын хүсэлтэд татгалзаж болзошгүй.
- Хэрэв дээрх шалтгааны улмаас татгалзсан тухай мэдэгдэл хүлээн авсан тохиолдолд татгалзсан тухай мэдэгдэл дээр дарж эсвэл <u>https://www.facebook.com/id</u> холбоосоор нэвтэрч шаардлага хангасан баримт бичгийн зургийг дахин илгээх боломжтой.

| Q Search Facebook |                                                                                                    | 69                                                                 |
|-------------------|----------------------------------------------------------------------------------------------------|--------------------------------------------------------------------|
|                   | Account settings > Identity confirmation                                                             |                                                                    |
|                   |                                                                                                    |                                                                    |
|                   | Wales Pasiening                                                                                      | Varun Information                                                  |
|                   | We'll send you a notification when we hav                                                            | e an update, or you can check progress                             |
|                   |                                                                                                    |                                                                    |
|                   | Information You've Submitted<br>IDs and other information you've provided to                         | Where your information is a Features, accounts and other place     |
|                   | confirm your identity.                                                                               | your identity information is used.                                 |
|                   | Personal IDs /                                                                                       | Facebook features                                                  |
|                   | This information is stored securely and won't be visible on your profile, to friends or other people | Confirm your identit                                               |
|                   | on Facebook.                                                                                         | We'll walk you through a few ste<br>started confirming your inform |
|                   |                                                                                                    | Get started                                                        |
|                   |                                                                                                    |                                                                    |
|                   |                                                                                                    |                                                                    |
|                   |                                                                                                    |                                                                    |
|                   |                                                                                                    |                                                                    |
|                   |                                                                                                    |                                                                    |
|                   |                                                                                                    |                                                                    |
|                   |                                                                                                    |                                                                    |
|                   |                                                                                                    |                                                                    |
|                   |                                                                                                    |                                                                    |
|                   |                                                                                                    |                                                                    |

#### Confirm your identity

#### АЛХАМ 1 Хувийн мэдээлэл баталгаажуулах

#### $\bullet \bullet \bullet \bullet \bullet \bullet \bullet \bullet$

#### Нотариатаар баталгаажуулах

- Баримт бичгийг ашиглан хувийн мэдээллийг баталгаажуулах хүсэлтэд татгалзсан тохиолдолд нотариатаар баталгаажуулсан маягтыг илгээх боломжтой.
- Маягтыг <u>https://www.facebook.com/id</u> холбоосоор орж татаж аваад нотариатаар баталгаажуулна. Тус маягтаас бусад хэлбэрийг хүлээн авахгүй бөгөөд маягыг бүрэн бөглөж, гарын үсэг зурсан байх ёстой.

| There                | are unreferre ways you can choose to help us commit who .                                                                                            | yc |
|----------------------|----------------------------------------------------------------------------------------------------|----|
| are.                 |                                                                                                    |    |
| 0                    | <b>Upload your ID</b><br>We'll accept a copy of your passport, driving license or other type<br>of official identification.                          | (  |
|                      | Get a form notarized<br>Download a form, print it out and take it to a notary public. Once<br>verified, you can upload it and submit it to Facebook. | (  |
| What                 | is a notarized form?                                                                                                    |    |
|                      | Next                                                                                                    |    |
|                      | Next                                                                                                    |    |
| <b>+</b>             | Next<br>Confirm your identity                                                                                                    | >  |
| ¢<br>Dow             | Next<br>Confirm your identity<br>vnload notary form                                                                                                  | >  |
| ¢<br>Dow<br>Choo     | Next<br>Confirm your identity<br>mload notary form<br>se the language for the form that you'll get notarized.                                        | >  |
| Choo Engli           | Next<br>Confirm your identity<br>Vaload notary form<br>se the language for the form that you'll get notarized.                                       | >  |
| Choo<br>Engli<br>Mon | Next<br>Confirm your identity<br>mload notary form<br>se the language for the form that you'll get notarized.<br>sh (US)                             | >  |

 $\bullet \bullet \bullet \bullet \bullet \bullet \bullet \bullet$ 

#### Нотариатаар баталгаажуулах

- Нотариатч нь нотариатын үйл ажиллагаа эрхлэх хууль ёсны зөвшөөрөлтэй байх ёстой бөгөөд цахимаар баталгаажуулсан нотариатын маягтыг хүлээн авахгүй.
- Маягтыг нотариатаар баталгаажуулсны дараа тус маягтыг сканнердаж эсвэл зургийг нь аваад <u>https://www.facebook.com/id</u> холбоосоор орж илгээнэ. Зураг эсвэл сканнер нь сайн чанартай, маягт дээрх бүх мэдээлэл тодорхой харагдаж байгаа эсэхийг шалгаарай.

| Q Search Facebook |                                                             | comminy our lucitaty                                                                     |                                   |
|-------------------|-------------------------------------------------------------|------------------------------------------------------------------------------------------|-----------------------------------|
|                   | Upload your not<br>Once the form has b                      | een signed and notarized, upload it here.                                                | Set                               |
|                   | lf you're having issue<br><u>new form</u> or <b>uploa</b> d | es with the notarized form, you can <b>download</b><br><b>a copy of your ID</b> instead. | l <u>a</u><br>entity              |
|                   |                                                             |                                                                                          |                                   |
|                   | Wh                                                          |                                                                                          | r identity                        |
|                   | Feat                                                        |                                                                                          | a few steps to<br>our information |
|                   | æ                                                           | Upload                                                                                   | ted                               |
|                   | Lea                                                         |                                                                                          |                                   |
|                   | Back                                                        | Submit                                                                                   | NK ·                              |
|                   |                                                             |                                                                                          |                                   |
|                   | How do we store your ID?                                    | What types of ID do we accept? Cor                                                       | ntrol your storage sett           |

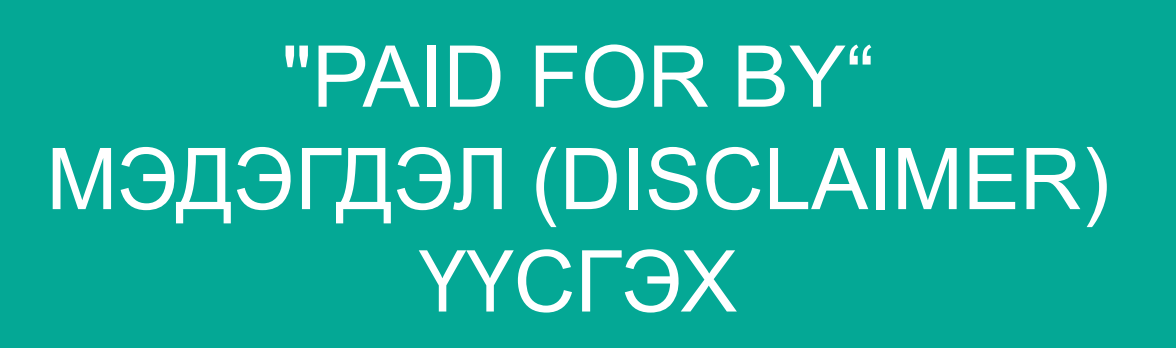

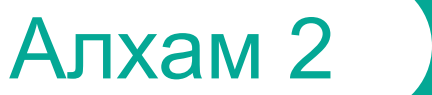

"Paid for by" мэдэгдлийн хүсэлтэд тавигдах шаардлага
Байгууллагын болон Фэйсбүүк хуудасны нэрийг ашиглан мэдэгдэл үүсгэх заавар

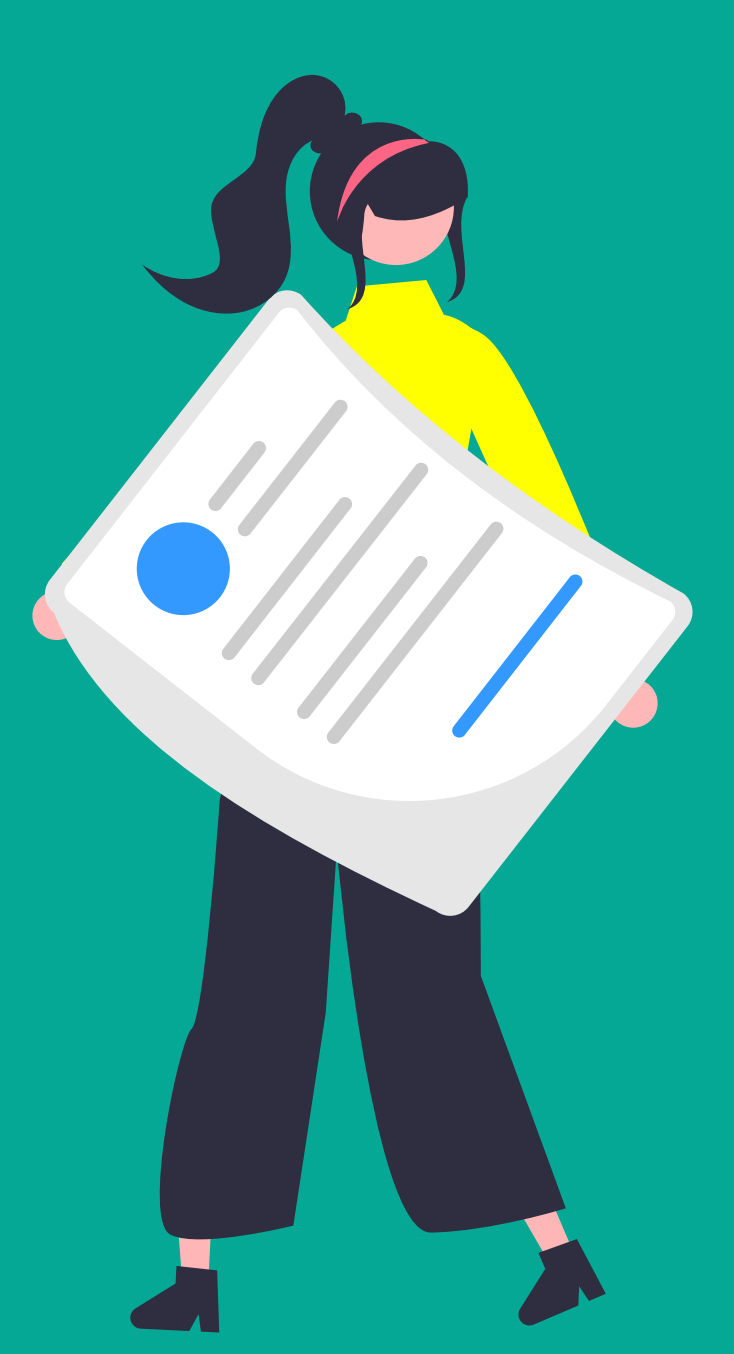

АЛХАМ 2 Мэдэгдэл (disclaimer) үүсгэх

#### Мэдэгдлийн шаардлага

- Хүн, хуулийн этгээдийн нэрийг үнэн зөв илэрхийлэх;
- Зохимжгүй (хараал, ойлгомжгүй, г.м.) үг хэллэг ашиглахгүй;
- Байгууллагын нэрийг илэрхийлдэггүй URL эсвэл товчилсон нэрийг оруулахгүй;
- Сурталчилгааны төлбөрийг Фэйсбүүкээс эсвэл гадаад улс орны иргэн төлдөг гэх буруу ойлголтыг агуулаагүй байх;
- "Paid for by" гэсэн утгыг аль ч хэл дээр давхардуулан ашиглахгүй;

| Library ID:                                        |      | Î | About the disclaimer |
|----------------------------------------------------|------|---|----------------------|
| Platforms ()                                       |      |   |                      |
| Categories  ◀<br>ﷺ Estimated audience size: >1M () |      |   | Ad audience          |
| 🖶 Amount spent (USD): <\$100 🚯                     |      |   |                      |
| • Impressions: 10K - 15K                           |      |   |                      |
| Sponsored Paid for by                              |      |   | Ad delivery          |
| Library ID:                                        |      |   |                      |
|                                                    |      |   | About the advertiser |
|                                                    |      |   |                      |
|                                                    | 1000 | - |                      |
|                                                    |      |   |                      |

АЛХАМ 2 Мэдэгдэл (disclaimer) үүсгэх

#### Disclaimer цонх руу нэвтрэх

- Өөрийн Фэйсбүүк хуудас руу шилжих;
- Settings pyy opox;
- Зүүн талын цэснээс Issue, Electoral or Political Ads цэс рүү шилжих;
- Create a disclaimer хэсэгт дарж нэвтрэх;

| Q Search Facebook                                                                                                    | G | P                                                                                                    | ۵                                                                                                    | $\mathbb{Z}$                                                                                         | <u> </u>                                                                                                    |                                 |
|----------------------------------------------------------------------------------------------------|---|----------------------------------------------------------------------------------------------------|----------------------------------------------------------------------------------------------------|----------------------------------------------------------------------------------------------------|----------------------------------------------------------------------------------------------------|---------------------------------|
| Settings - New Pages Experience       New Pages Experience       Image Anagement History       Image Status       Image Recommendation       Image Advanced Messaging |   | Everyone who<br>confirm their I<br>Once you clici<br>confirmation I<br>Learn more<br>Confirm<br>Create discc | o creates, edits or n<br>personal identity. 1<br>k View, you'll need<br>page.<br>med<br>Metoral or political | aanages ads abou<br>his confirmation v<br>to sign in to your                                         | t social issues, elections or po<br>vill apply to all Pages that yo<br>personal profile to access th<br>"Paid for by" disclaimer with  | the i                           |
| <ul> <li>Data sharing</li> <li>Issue, Electoral or Political Ads</li> <li>Facebook Badges</li> <li>Branded content</li> </ul>                                         |   | who is respon<br>To create a di<br>organization r<br>transparency,<br>ads that use ti<br>Learn more          | sible for the ad.<br>sclaimer, you need<br>responsible for the<br>the information yo<br>his disclaimer when  | to provide some v<br>ad, and you need<br>u provide for verii<br>n they are running<br>Create a discl | verifiable information about<br>to confirm your connection<br>fication will be displayed pub<br>and for 7 years in the Ad Lit<br>aimer | he p<br>to th<br>licly<br>rary. |
|                                                                                                    |   | You currently<br>Run ads ab<br>To run ads ab<br>account to thi                                               | have no disclaimer<br>out social issue<br>out social issues, e<br>is Page and then su                        | s.<br>es, <b>elections or</b><br>ections or politics<br>Ibmit it for author<br>Connect Insta         | <b>politics on Instagr</b><br>on Instagram, connect<br>ization.<br>g <b>ram</b>                                                        |                                 |
|                                                                                                    |   | _                                                                                                    | _                                                                                                    | _                                                                                                    |                                                                                                    |                                 |
|                                                                                                    |   |                                                                                                    |                                                                                                    |                                                                                                    |                                                                                                    |                                 |

АЛХАМ 2 Мэдэгдэл (disclaimer) үүсгэх

#### Сонголт 1: Байгууллагын нэрээр үүсгэх

- **1.** Choose a verification option цонхноос Organization name сонголтыг хийх;
- 2. Enter Organization Details цонхон дээрх шаардлагатай мэдээллийг (байгууллагын нэр, хаяг, вэбсайт, имэйл хаяг) бөглөх;
- **3. Confirm your connection** цонхноос баталгаажуулах кодыг хүлээн авах хэлбэрийг сонгох;
- 4. Enter Confirmation Code цонхон дээр баталгаажуулах кодыг оруулах;
- 5. Confirm email address цонхонд байгууллагын вэбсайт болон цахим шуудангийн хаягийг нэмэх;
- 6. Enter Confirmation Code цонхон дээр өөрийн цахим шууданд ирсэн баталгаажуулах кодыг оруулах;
- **7.** Review Ad Library Listing цонхон дээрх мэдээллийн үнэн зөв эсэхийг шалгаад Submit товч дээр дарж баталгаажуулна.

| Enter or                                                                                            | ganization details                                                                                  | ×                                                                                                    |                                                                                                    |                                                                                                    |                                                                                                    |                     |
|----------------------------------------------------------------------------------------------------|----------------------------------------------------------------------------------------------------|----------------------------------------------------------------------------------------------------|----------------------------------------------------------------------------------------------------|----------------------------------------------------------------------------------------------------|----------------------------------------------------------------------------------------------------|---------------------|
| Provide the name and physical at                                                                    | ddress of the organization payi                                                                     | ing for the ad.                                                                                                    |                                                                                                    |                                                                                                    |                                                                                                    |                     |
| Keep in mind:<br>The information you provide her                                                    | e will be publicly available with                                                                   | your ads that                                                                                                    |                                                                                                    |                                                                                                    |                                                                                                    |                     |
| use this disclaimer when they are                                                                   | e running and for 7 years in the                                                                    | Ad Library.                                                                                                    |                                                                                                    |                                                                                                    |                                                                                                    |                     |
|                                                                                                    |                                                                                                    |                                                                                                    |                                                                                                    |                                                                                                    |                                                                                                    |                     |
| Organization name                                                                                   |                                                                                                    |                                                                                                    |                                                                                                    |                                                                                                    |                                                                                                    |                     |
| Organization address                                                                                |                                                                                                    |                                                                                                    |                                                                                                    |                                                                                                    |                                                                                                    |                     |
| Street address                                                                                      |                                                                                                    |                                                                                                    |                                                                                                    |                                                                                                    |                                                                                                    |                     |
| Address line 2 (optional)                                                                           |                                                                                                    |                                                                                                    |                                                                                                    |                                                                                                    |                                                                                                    |                     |
| City                                                                                                |                                                                                                    |                                                                                                    |                                                                                                    |                                                                                                    |                                                                                                    |                     |
| City                                                                                                |                                                                                                    |                                                                                                    |                                                                                                    |                                                                                                    |                                                                                                    |                     |
| State / province / region                                                                           | ← Confi                                                                                             | rm your connec                                                                                                    | tion                                                                                                    | ×                                                                                                    |                                                                                                    |                     |
| Organization phone                                                                                  | Choose how you'd like to                                                                            | confirm your conne                                                                                                    | ection to                                                                                                    |                                                                                                    |                                                                                                    |                     |
| MN+976                                                                                              | Communications Regulate                                                                             | ory Commission.                                                                                                    |                                                                                                    |                                                                                                    |                                                                                                    |                     |
|                                                                                                    | Phone number<br>We'll call                                                                          |                                                                                                    |                                                                                                    |                                                                                                    |                                                                                                    |                     |
|                                                                                                    |                                                                                                    | $\leftarrow$                                                                                                    | Confirm                                                                                                    | email address                                                                                                    | s ×                                                                                                    |                     |
| Website and email                                                                                   | SMS<br>We'll text a confirmati                                                                      | Enter an email add                                                                                                    | Confirm of the dress that matches that matches the dress that matches the dress the dress that matches the dress that matches the dress that matches the dress that matches the dress that matches the dress that matches the dress that matches the dress that matches the dress that matches the dress that matches the dress the dress the dress that matches the dress the dress that matches the dress the dress the dr | email address                                                                                                    | s X                                                                                                    |                     |
| Website and email<br>/our website and email domains<br>email inbox for verification.                | SMS<br>We'll text a confirmati                                                                      | Enter an email add<br>We'll send a confin                                                                             | Confirm of the contract of the contract of the | email address                                                                                                    | s X<br>Review Ad Library listing                                                                                                    |                     |
| Website and email<br>Your website and email domains<br>email inbox for verification.                | SMS<br>We'll text a confirmati<br>WhatsApp (only ch<br>registered to What<br>We'll send a confirmat | Enter an email add<br>We'll send a confin<br>Business website                                                         | Confirm of dress that matches rmation code to                                                                                                    | When you run ads<br>Library for 7 years.                                                                                                    | s X<br>Review Ad Library listing<br>with your disclaimer, this is what we'll display                                                                                                    | in the Ad           |
| Website and email<br>Your website and email domains<br>email inbox for verification.<br>Website URL | SMS<br>We'll text a confirmati<br>WhatsApp (only ch<br>registered to What<br>We'll send a confirmat | Enter an email add<br>We'll send a confir<br>U<br>Business website<br>Business email                                  | Confirm of dress that matches rmation code to                                                                                                    | When you run ads<br>Library for 7 years.<br>If everything looks                                                                                                    | s Review Ad Library listing with your disclaimer, this is what we'll display correct, submit your disclaimer information for                                                                                                    | in the Ar           |
| Website and email<br>Your website and email domains<br>email inbox for verification.<br>Website URL | SMS<br>We'll text a confirmati<br>WhatsApp (only ch<br>registered to What<br>We'll send a confirmat | Enter an email add<br>We'll send a confin<br>Business website<br>Business email<br>This email address w               | Confirm of the second second s | When you run ads<br>Library for 7 years.<br>If everything looks<br>Your disclaimer<br>Poid for hur                                                                                                    | s Keview Ad Library listing With your disclaimer, this is what we'll display correct, submit your disclaimer information for and Ad Library information                                                                                                    | in the Ac           |
| Website and email<br>Your website and email domains<br>email inbox for verification.<br>Website URL | SMS<br>We'll text a confirmati                                                                      | C Enter an email add<br>We'll send a confir<br>Business website<br>Business email<br>This email address w<br>7 years. | Confirm of<br>dress that matches<br>rmation code t                                                                                                    | When you run ads<br>Library for 7 years.<br>If everything looks<br>Your disclaimer<br>Paid for by<br>Address                                                                                                    | s Review Ad Library listing with your disclaimer, this is what we'll display correct, submit your disclaimer information for the and Ad Library information                                                                                                    | in the Ac           |
| Website and email<br>Your website and email domains<br>email inbox for verification.<br>Website URL | SMS<br>We'll text a confirmati<br>WhatsApp (only ch<br>registered to What<br>We'll send a confirmat | Enter an email add<br>We'll send a confir<br>Business website<br>Business email<br>This email address w<br>7 years.   | Confirm of dress that matches that matches that matches the second second secon | When you run ads<br>Library for 7 years.<br>If everything looks<br>Your disclaimer<br>Paid for by<br>Address<br>Phone                                                                                                    | s Keview Ad Library listing With your disclaimer, this is what we'll display correct, submit your disclaimer information for ther and Ad Library information                                                                                                    | in the Ac           |
| Website and email<br>Your website and email domains<br>email inbox for verification.<br>Website URL | SMS<br>We'll text a confirmati                                                                      | C Enter an email add<br>We'll send a confir<br>Business website<br>Business email<br>This email address w<br>7 years. | Confirm of dress that matches matches that matches matches matches matches matches and the second second se | When you run ads<br>Library for 7 years.<br>If everything looks<br>Your disclaimer<br>Paid for by<br>Address<br>Phone<br>Email                                                                                                    | s Keview Ad Library listing<br>Review Ad Library listing<br>with your disclaimer, this is what we'll display<br>correct, submit your disclaimer information for<br>the and Ad Library information                                                                                                    | in the Ar           |
| Website and email<br>Your website and email domains<br>email inbox for verification.<br>Website URL | SMS<br>We'll text a confirmati<br>WhatsApp (only ch<br>registered to What<br>We'll send a confirmat | C Enter an email add<br>We'll send a confir<br>Business website<br>Business email<br>This email address w<br>7 years. | Confirm of dress that matches matches that matches matches matches matches and the second second sec | Comparing the second second seco | s Keview Ad Library listing Review Ad Library listing with your disclaimer, this is what we'll display correct, submit your disclaimer information for and Ad Library information                                                                                                    | in the Ac           |
| Website and email<br>Your website and email domains<br>email inbox for verification.<br>Website URL | SMS<br>We'll text a confirmati<br>WhatsApp (only ch<br>registered to What<br>We'll send a confirmat | Enter an email add<br>We'll send a confir<br>Business website<br>Business email<br>This email address w<br>7 years.   | Confirm of<br>dress that matches<br>rmation code ti<br>ill be listed with y                                                                                                    | When you run ads<br>Library for 7 years.<br>If everything looks<br>Your disclaimer<br>Paid for by<br>Address<br>Phone<br>Email<br>Website<br>Hide street address                                                                                                    | s X<br>Review Ad Library listing<br>with your disclaimer, this is what we'll display<br>correct, submit your disclaimer information for<br>ther and Ad Library information                                                                                                    | in the Ar           |
| Website and email<br>Your website and email domains<br>email inbox for verification.<br>Website URL | SMS<br>We'll text a confirmati<br>WhatsApp (only ch<br>registered to What<br>We'll send a confirmat | C Enter an email add<br>We'll send a confir<br>Business website<br>Business email<br>This email address w<br>7 years. | Confirm of<br>dress that matchen<br>rmation code t                                                                                                    | When you run ads<br>Library for 7 years.<br>If everything looks<br>Your disclaimer<br>Paid for by<br>Address<br>Phone<br>Email<br>Website<br>Hide street addr<br>You can hide your stre<br>address presents a sal                                                                                                    | s<br>Review Ad Library listing<br>with your disclaimer, this is what we'll display<br>correct, submit your disclaimer information for<br>ther and Ad Library information<br>ress in Ad Library<br>et address and only display the city and state if shor<br>fety and security risk to you or your organization. | in the Actor review |

**АЛХАМ 2** Мэдэгдэл (disclaimer) үүсгэх

#### Сонголт 2: Фэйсбүүк хуудасны нэрээр

#### үүсгэх

- 1. Choose a verification option цонхноос Page name сонголтыг хийх;
- Enter Organization Details цонхон дээр шаардлагатай 2. мэдээллийг бөглөх;
- Confirm Phone Number цонхноос өөрт тохирох хэлний 3. сонголтыг хийх, утасны дугаарыг оруулах;
- Enter Confirmation Code цонхон дээр баталгаажуулах 4. кодыг оруулах;
- Confirm email address цонхонд цахим шуудангийн хаягийг 5. нэмэх;
- Enter Confirmation Code цонхон дээр өөрийн цахим 6. шууданд ирсэн баталгаажуулах кодыг оруулах;
- 7. Review Ad Library Listing цонхон дээрх мэдээллийн үнэн зөв эсэхийг шалгаад Submit товч дээр дарж баталгаажуулна.

|                                                                                                    | Choose a verifi                                                                                                    | cation option                                                                                                    | ×                                | Your disclaimer                                                                  | will state that your P                                                                                                    | age is paying for the ad. \                                                                                                    | You can provide                                                                                                    |                       |
|----------------------------------------------------------------------------------------------------|----------------------------------------------------------------------------------------------------|----------------------------------------------------------------------------------------------------|----------------------------------|----------------------------------------------------------------------------------|----------------------------------------------------------------------------------------------------|----------------------------------------------------------------------------------------------------|----------------------------------------------------------------------------------------------------|-----------------------|
| Yo                                                                                                    | ou can create a disclaimer with your org<br>your Page name. Disclaimers that list<br>formation provide a higher level of trai                                                                                                    | ganization name, your personant or personant of the second second s | sonal name<br>able               | an email addres                                                                  | ss and a phone numb                                                                                                    | ill he publicly available wi                                                                                                    | ith your add that                                                                                                    |                       |
|                                                                                                    | Contact information, websi                                                                                                    | te and email                                                                                                    | . 0                              | use this disclair                                                                | ner when they are ru                                                                                                    | nning and for 7 years in th                                                                                                    | he Ad Library.                                                                                                    |                       |
|                                                                                                    | <ul> <li>Provide the contact information<br/>email address for the person or<br/>ads.</li> </ul>                                                                                                    | and a matching website ar<br>organization paying for the                                                                                                    | nd<br>e                          | Page Name                                                                        |                                                                                                    |                                                                                                    |                                                                                                    |                       |
|                                                                                                    | Page name                                                                                                    | the name of your Page. Yo                                                                                                    |                                  |                                                                                  |                                                                                                    |                                                                                                    |                                                                                                    |                       |
|                                                                                                    | need to provide a phone number<br>verification.                                                                                                    | er and email address for                                                                                                    | 5011                             | Organization                                                                     | address                                                                                                    |                                                                                                    |                                                                                                    |                       |
|                                                                                                    |                                                                                                    | 1                                                                                                    | Next                             | Street addre                                                                     | SS                                                                                                    |                                                                                                    |                                                                                                    |                       |
|                                                                                                    |                                                                                                    |                                                                                                    |                                  | Address line                                                                     | e 2 (optional)                                                                                                    |                                                                                                    |                                                                                                    |                       |
|                                                                                                    |                                                                                                    |                                                                                                    |                                  |                                                                                  |                                                                                                    |                                                                                                    |                                                                                                    |                       |
|                                                                                                    |                                                                                                    |                                                                                                    |                                  | City                                                                             |                                                                                                    |                                                                                                    |                                                                                                    |                       |
|                                                                                                    |                                                                                                    |                                                                                                    |                                  | State / prov                                                                     | ince / region                                                                                                    | ZIP/postal code                                                                                                    |                                                                                                    |                       |
|                                                                                                    |                                                                                                    |                                                                                                    |                                  | How we use your                                                                  | information                                                                                                    |                                                                                                    |                                                                                                    |                       |
|                                                                                                    |                                                                                                    |                                                                                                    |                                  |                                                                                  |                                                                                                    |                                                                                                    |                                                                                                    |                       |
| Enter a phone nu                                                                                                    | Confirm phone number<br>mber. We'll call this number with a co                                                                                                    | rr 🗙                                                                                                    |                                  |                                                                                  |                                                                                                    | Back                                                                                                    | Next                                                                                                    |                       |
| Enter a phone nu<br>Preferred call lang<br>English (US)                                                                                                    | Confirm phone number<br>mber. We'll call this number with a co                                                                                                    | r ×                                                                                                    |                                  |                                                                                  |                                                                                                    | Back                                                                                                    | Next                                                                                                    |                       |
| Enter a phone nu<br>Preferred call lang<br>English (US)<br>MN+976 •                                                                                                    | Confirm phone number<br>mber. We'll call this number with a co<br>uage<br>Phone number                                                                                                    | er ×                                                                                                    | Confirm                          | email addre                                                                      | 55                                                                                                    | Back                                                                                                    | Next                                                                                                    |                       |
| Enter a phone nu<br>Preferred call lang<br>English (US)<br>MN+976 •<br>Chis phone number<br>for 7 years.                                                                      | Confirm phone number<br>mber. We'll call this number with a co<br>uage<br>Phone number<br>will be listed with your ad's disclaimer ir                                                                                                    | er ×<br>onfirmation code.<br>•<br>•<br>Enter your email addre<br>can access it.                                                                                                    | Confirm<br>ess. We'll sen        | email addre                                                                      | ss<br>←                                                                                                    | Back                                                                                                    | Next                                                                                                    |                       |
| Enter a phone nu<br>Preferred call lang<br>English (US)<br>MN+976 •<br>This phone number<br>for 7 years.<br>Ay selecting Call, yo<br>your chosen phone<br>from your phone see | Confirm phone number<br>mber. We'll call this number with a co<br>uage<br>Phone number<br>will be listed with your ad's disclaimer ir<br>u agree to receive an automated, prerec<br>number entered above, and that you wi<br>rvice provider. | er ×<br>onfirmation code.<br>•<br>•<br>•<br>Enter your email address<br>Email address                                                                                                    | <b>Confirm</b><br>ess. We'll sen | <b>email addre</b><br>Id you a confirma                                          | 55<br>C<br>When you run ads<br>Library for 7 years.                                                                                                    | Back                                                                                                    | Next<br>rry listing<br>is what we'll display                                                                          | y in the              |
| Enter a phone nu<br>Preferred call lang<br>English (US)<br>MN+976 •<br>This phone number<br>for 7 years.<br>By selecting Call, yo<br>your chosen phone<br>from your phone se  | Confirm phone number<br>mber. We'll call this number with a co<br>uage<br>Phone number<br>will be listed with your ad's disclaimer ir<br>u agree to receive an automated, prerec<br>number entered above, and that you wi<br>rvice provider. | er ×<br>onfirmation code.                                                                                                    | Confirm<br>ess. We'll sen        | email addre<br>Id you a confirma<br>ur ad's disclaimer in                        | SS<br>C<br>When you run ads<br>Library for 7 years.<br>If everything looks                                                                                                    | Back  Review Ad Libra with your disclaimer, this correct, submit your discl                                                                                                    | Next  ry listing is what we'll display laimer information to                                                          | y in the<br>for revie |
| Enter a phone nu<br>Preferred call lang<br>English (US)<br>MN+976 •<br>This phone number<br>for 7 years.<br>ay selecting Call, yo<br>your chosen phone<br>form your phone se  | Confirm phone number<br>mber. We'll call this number with a co<br>uage<br>Phone number<br>will be listed with your ad's disclaimer ir<br>u agree to receive an automated, prerec<br>number entered above, and that you wi<br>rvice provider. | er ×<br>onfirmation code.<br>•<br>•<br>•<br>Enter your email addre<br>can access it.<br>Email address<br>This email address will be<br>7 years.                                                                                                    | Confirm<br>ess. We'll sen        | email addre<br>d you a confirma<br>ur ad's disclaimer in                         | SS<br>When you run ads<br>Library for 7 years.<br>If everything looks<br>Your disclaimer                                                                                                    | Back<br>Review Ad Libra<br>with your disclaimer, this<br>correct, submit your discl<br>er and Ad Library                                                                           | Next  ry listing is what we'll display laimer information I information                                               | y in the              |
| Enter a phone nu<br>Preferred call lang<br>English (US)<br>MN+976 •<br>fhis phone number<br>or 7 years.<br>By selecting Call, yo<br>your chosen phone<br>from your phone se   | Confirm phone number<br>mber. We'll call this number with a co<br>uage<br>Phone number<br>will be listed with your ad's disclaimer ir<br>u agree to receive an automated, prerec<br>number entered above, and that you wi<br>rvice provider. | er ×<br>onfirmation code.<br>•<br>•<br>•<br>•<br>•<br>•<br>•<br>•<br>•<br>•<br>•<br>•<br>•<br>•<br>•<br>•<br>•<br>•<br>•                                                                                                    | Confirm<br>ess. We'll sen        | email addre<br>id you a confirma<br>ur ad's disclaimer in<br>Back                | 55<br>When you run ads<br>Library for 7 years.<br>If everything looks<br>Your disclaimer<br>Paid for by<br>Address                                                                                                    | Back<br>Review Ad Libra<br>with your disclaimer, this<br>correct, submit your discl<br>ter and Ad Library                                                                          | Next ry listing is what we'll display laimer information to information                                               | y in the              |
| Enter a phone nu<br>Preferred call lang<br>English (US)<br>MN+976 •<br>This phone number<br>for 7 years.<br>3 y selecting Call, yo<br>your chosen phone<br>from your phone se | Confirm phone number<br>mber. We'll call this number with a co<br>uage<br>Phone number<br>will be listed with your ad's disclaimer ir<br>u agree to receive an automated, prerec<br>number entered above, and that you wi<br>rvice provider. | er ×<br>onfirmation code.                                                                                                    | Confirm<br>ess. We'll sen        | e <b>email addre</b><br>Id you a confirma<br>ur ad's disclaimer in<br>Back       | SS<br>When you run ads<br>Library for 7 years.<br>If everything looks<br>Your disclaimer<br>Paid for by<br>Address<br>Phone                                                                                            | Back  Review Ad Libra  with your disclaimer, this correct, submit your disclaimer er and Ad Library                                                                                | Next Pry listing is what we'll display laimer information                                                             | y in the              |
| Enter a phone nu<br>Preferred call lang<br>English (US)<br>MN+976 •<br>This phone number<br>for 7 years.<br>By selecting Call, yo<br>your chosen phone<br>form your phone se  | Confirm phone number<br>mber. We'll call this number with a co<br>uage<br>Phone number<br>will be listed with your ad's disclaimer ir<br>u agree to receive an automated, prerec<br>number entered above, and that you wi<br>rvice provider. | er ×<br>onfirmation code.<br>•<br>•<br>Enter your email addre<br>can access it.<br>Email address<br>This email address will be<br>7 years.                                                                                                    | Confirm<br>ess. We'll sen        | email addre<br>Id you a confirma<br>ur ad's disclaimer in<br>Back                | SS<br>When you run ads<br>Library for 7 years.<br>If everything looks<br>Your disclaimer<br>Paid for by<br>Address<br>Phone<br>Email                                                                                   | Back  Review Ad Libra  with your disclaimer, this correct, submit your discl er and Ad Library                                                                                     | Next ry listing is what we'll display laimer information information                                                  | y in the              |
| Enter a phone nu<br>Preferred call lang<br>English (US)<br>MN+976 •<br>This phone number<br>for 7 years.<br>By selecting call, yo<br>your chosen phone<br>for m your phone se | Confirm phone number<br>mber. We'll call this number with a co<br>uage<br>Phone number<br>will be listed with your ad's disclaimer ir<br>u agree to receive an automated, prerec<br>number entered above, and that you wi<br>rvice provider. | er ×<br>onfirmation code.                                                                                                    | <b>Confirm</b><br>ess. We'll sen | email addre<br>Id you a confirma<br>ur ad's disclaimer in<br>Back                | SS<br>When you run ads<br>Library for 7 years.<br>If everything looks<br>Your disclaimer<br>Paid for by<br>Address<br>Phone<br>Email<br>Website                                                                        | Back  Review Ad Libra  with your disclaimer, this correct, submit your discl er and Ad Library                                                                                     | Next wry listing is what we'll display laimer information information                                                 | y in the              |
| Enter a phone nu<br>Preferred call lang<br>English (US)<br>MN+976 •<br>This phone number<br>for 7 years.<br>By selecting Call, yo<br>your chosen phone<br>from your phone se  | Confirm phone number<br>mber. We'll call this number with a co<br>uage<br>Phone number<br>will be listed with your ad's disclaimer ir<br>u agree to receive an automated, prerec<br>number entered above, and that you wi<br>rvice provider. | er ×<br>onfirmation code.<br>•<br>•<br>Enter your email addre<br>can access it.<br>Email address<br>This email address will be<br>7 years.                                                                                                    | <b>Confirm</b><br>ess. We'll sen | e <b>mail addre</b><br>Id you a confirma<br>ur ad's disclaimer in<br><b>Back</b> | SS<br>When you run ads<br>Library for 7 years.<br>If everything looks<br>Your disclaimer<br>Paid for by<br>Address<br>Phone<br>Email<br>Website<br>Hide street addr                                                    | Back  Review Ad Libra  with your disclaimer, this correct, submit your discl er and Ad Library  ress in Ad Library                                                                 | Next Pry listing is what we'll display laimer information                                                             | y in the<br>for revie |
| Enter a phone nu<br>Preferred call lang<br>English (US)<br>MN+976 •<br>This phone number<br>for 7 years.<br>By selecting call, yo<br>your chosen phone se                     | Confirm phone number<br>mber. We'll call this number with a co<br>uage<br>Phone number<br>will be listed with your ad's disclaimer ir<br>u agree to receive an automated, prerec<br>number entered above, and that you wi<br>rvice provider. | er ×<br>onfirmation code.                                                                                                    | Confirm<br>ess. We'll sen        | email addre<br>Id you a confirma<br>ur ad's disclaimer in<br>Back                | SS<br>When you run ads<br>Library for 7 years.<br>If everything looks<br>Your disclaimer<br>Paid for by<br>Address<br>Phone<br>Email<br>Website<br>Hide street addr<br>You can hide your stre<br>address presents a sa | Back  Review Ad Libra  with your disclaimer, this correct, submit your discl er and Ad Library  ress in Ad Library  et address and only display to fety and security risk to you o | Next  ry listing is what we'll display laimer information information                                                 | y in the<br>for revie |
| Enter a phone nu<br>Preferred call lang<br>English (US)<br>MN+976 •<br>This phone number<br>for 7 years.<br>By selecting Call, yo<br>your chosen phone<br>from your phone se  | Confirm phone number<br>mber. We'll call this number with a co<br>uage<br>Phone number<br>will be listed with your ad's disclaimer ir<br>u agree to receive an automated, prerec<br>number entered above, and that you wi<br>rvice provider. | er ×<br>onfirmation code.<br>Enter your email addre<br>can access it.<br>Email address<br>This email address will be<br>7 years.                                                                                                    | Confirm<br>ess. We'll sen        | email addre<br>id you a confirma<br>ur ad's disclaimer in<br>Back                | SS<br>When you run ads<br>Library for 7 years.<br>If everything looks<br>Your disclaimer<br>Paid for by<br>Address<br>Phone<br>Email<br>Website<br>Hide street addr<br>You can hide your stre<br>address presents a sa | Back  Review Ad Libra  with your disclaimer, this correct, submit your discl er and Ad Library  ress in Ad Library  et address and only display t fety and security risk to you o  | Next  Pry listing is what we'll display is what we'll display iamer information information the city and state if sho | y in the<br>for revie |

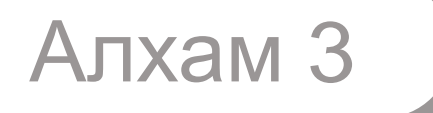

### ЗАР СУРТАЛЧИЛГААНЫ БҮРТГЭЛИЙГ ХОЛБОХ

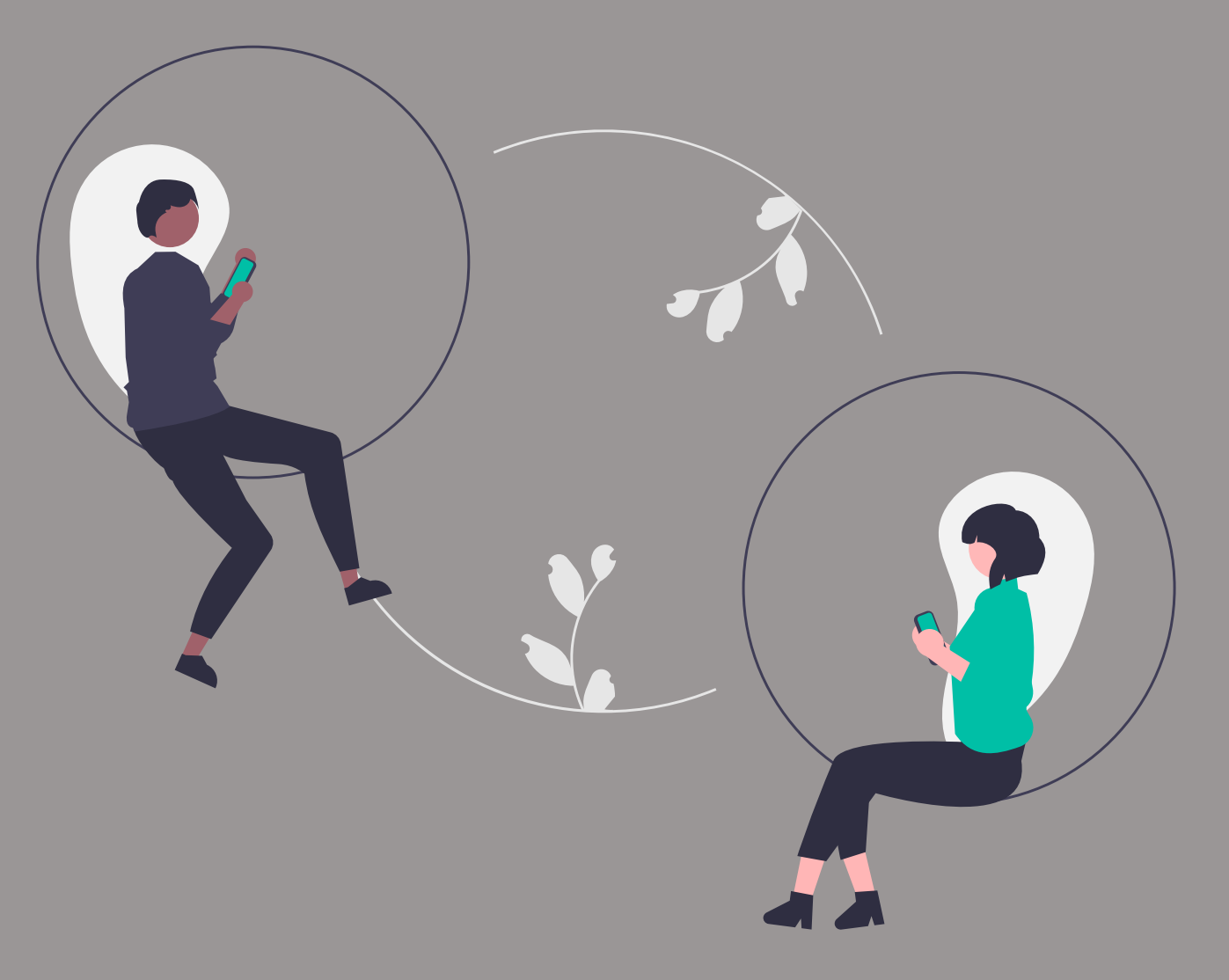

## Зар сурталчилгааны бүртгэлийг холбох

- Manage Your Disclaimers хэсгээс холбох мэдэгдлийг сонгоод Link Ad Account дээр дарж нэвтрэхэд таны зар сурталчилгааны бүртгэл автоматаар гарч ирнэ.
- Зар сурталчилгааны төлбөрийг төлөхөд ашиглах нэг бүртгэлийг сонгоод **Save** дээр дарж дуусгана.

# Manage your disclaimers O In review

| You'll need to link at least one ad account to your disclaimer.<br>If you unlink an ad account from a disclaimer, the ads running with that<br>disclaimer may be paused.<br>Q. Search for ad account number<br>Linked ad account |                                                  | Link ad accounts                                    | ×    |
|----------------------------------------------------------------------------------------------------|--------------------------------------------------|-----------------------------------------------------|------|
| If you unlink an ad account from a disclaimer, the ads running with that disclaimer may be paused. Q Search for ad account number Linked ad account                                                                              | You'll need to link at le                        | east one ad account to your disclaimer.             |      |
| Q Search for ad account number                                                                                                    | lf you unlink an ad acc<br>disclaimer may be pau | count from a disclaimer, the ads running with used. | that |
| Linked ad account                                                                                                    | Q Search for ad acc                              | ount number                                         |      |
|                                                                                                    | Linked ad account                                |                                                     |      |
|                                                                                                    |                                                  | Cancel                                              | Save |